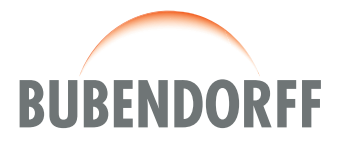

Important : notre société dégage toute responsabilité en cas de dysfonctionnements ou de dommages, quelle qu'en soit la nature, dus au non respect des présentes préconisations.

# EXIGENCES DE SÉCURITÉ ET NORMATIVES

#### Important :

Avant la mise en oeuvre et l'utilisation du produit, suivre toutes les exigences de sécurité et les instructions décrites dans les guides/notices ci-joints.

## INSTRUCTIONS IMPORTANTES DE SÉCURITÉ POUR L'INSTALLATION

MISE EN GARDE : instructions importantes de sécurité. Suivre toutes les instructions des différentes notices car une installation incorrecte peut conduire à des blessures graves.

| SOMMAIRE                                                                                                    | Page |
|----------------------------------------------------------------------------------------------------|------|
| Vérifications à faire avant l'installation du module iDiamant with Netmamo                                                                                     | 1    |
| Installation des volets sans utilisation du smartphone (séquence 2)<br>Nécessite la finalisation de l'installation en utilisant le smartphone de l'utilisateur | 2, 3 |
| Installation des volets avec le smartphone de l'utilisateur (séquence 3)                                                                                       | 3    |
| Problèmes pouvant être rencontrés lors de l'installation et solutions (séquence 4)                                                                             | 4    |

## Séquence 1

# Vérifications à faire avant l'installation du module iDiamant with Netatmo

• Compatibilité du volet : informations sur le site internet www.bubendorff.com

• Disposer d'une connexion internet haut débit (ADSL, Fibre, ...) ou d'un routeur wifi en état de marche

39878 - RC9 0054 00 Informations susceptibles de modifications sans préavis

NOTICE // MARS 2019 // PAGE 1

www.bubendorff.com

### Séquence 2

### Installation des volets sans utilisation du smartphone

Installation à effectuer après la mise en service des volets : voir carnet de programmation disponible sur le site internet www.bubendorff.com

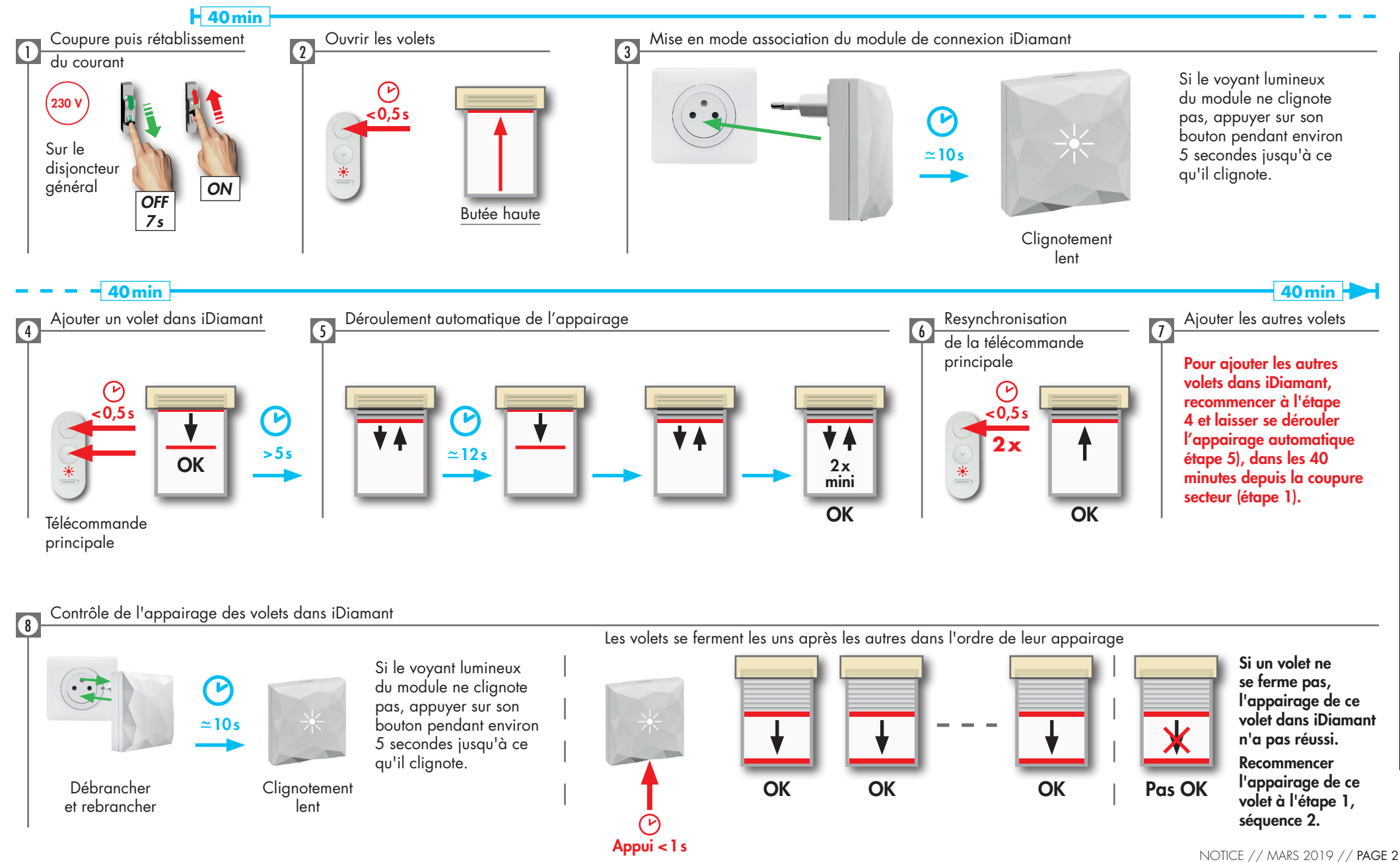

www.bubendorff.com

### Séquence 2 (suite)

### Installation des volets sans utilisation du smartphone

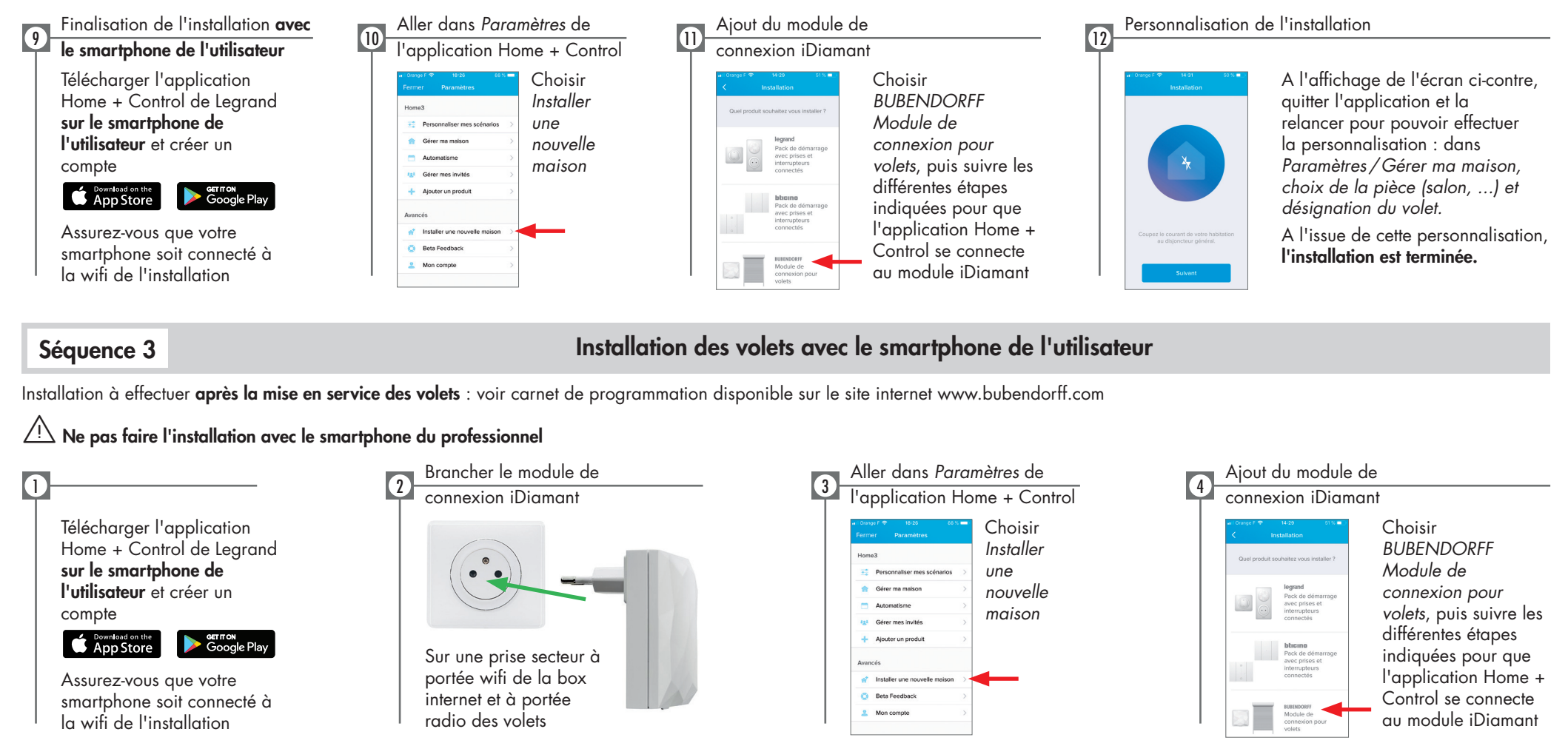

# 5 Création de la maison et appairage des volets dans iDiamant

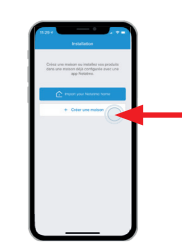

Si les volets n'ont pas encore été appairés dans le module, choisir "créer une maison", puis suivre les différentes étapes indiquées dans l'application. Elles vous guideront tout au long de l'installation : coupure secteur et rétablissement du courant, appui bref sur les boutons montée et descente de la télécommande principale en même temps (identique à l'étape 4 sans smartphone), déroulement automatique de l'appairage (identique à l'étape 5 sans smartphone), opération à répéter avec chacun des volets dans les 40 minutes depuis la coupure secteur.

NOTICE // MARS 2019 // PAGE 3 www.bubendorff.com

903

### Séquence 4

### Problèmes pouvant être rencontrés lors de l'installation et solutions

Si le volet se ferme sans avoir appuyer sur un bouton de la télécommande

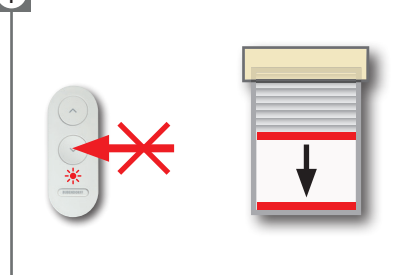

#### Cause possible

Le courant a été coupé depuis plus de 40 minutes

#### Solution

Recommencer l'installation de ce volet : page 2, séquence 2, étapes 1 à 6

Si, lors du déroulement automatique de l'appairage, le volet fait 5 acquittements et qu'après un appui court sur iDiamant, ce volet ne réagit pas

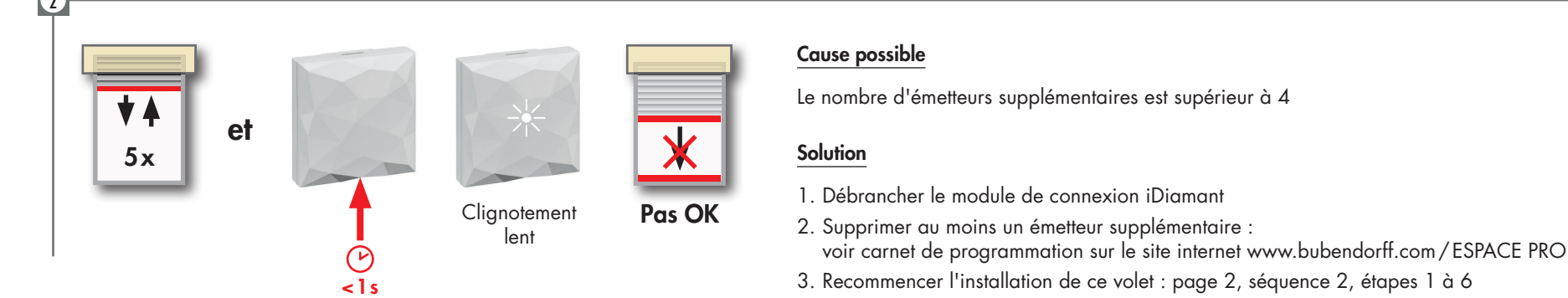

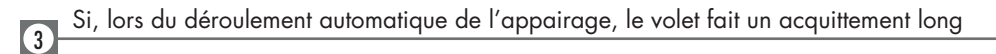

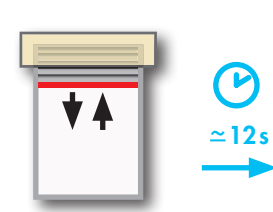

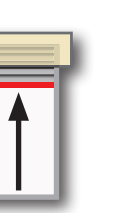

#### Cause possible

iDiamant était déjà installé dans ce volet

#### Solution

Recommencer l'installation de ce volet : page 2, séquence 2, étapes 1 à 6